### To start a Permit Application, hover over & click Apply for a Construction Permit

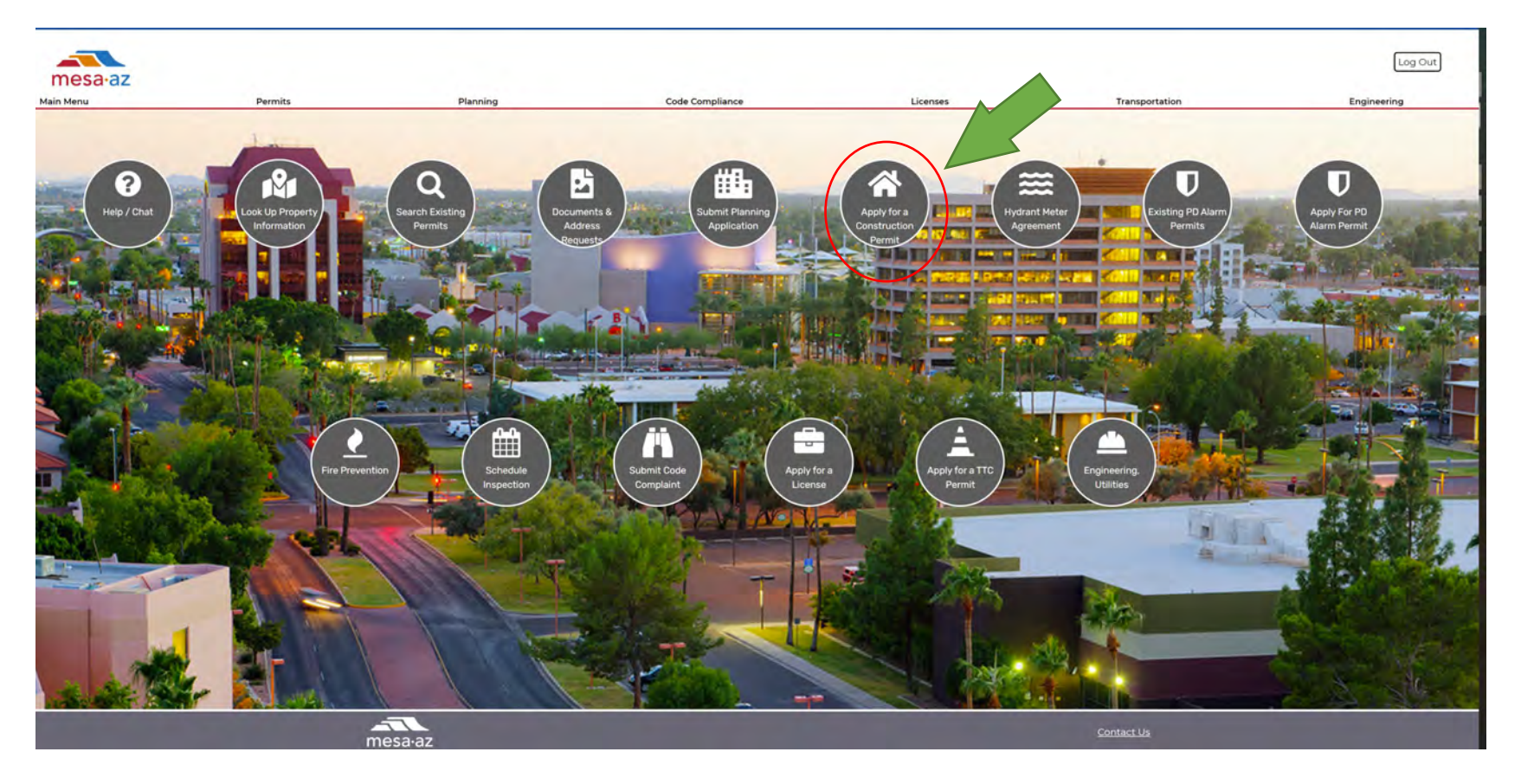

### Or Select Permit, drop down to Apply for a Permit,

| mesa·az   |                        |          |                            |                                |                                      | Log Ou      |
|-----------|------------------------|----------|----------------------------|--------------------------------|--------------------------------------|-------------|
| Main Menu | Permits                | Planning | Code Compliance            | Licenses                       | Transportation                       | Engineering |
|           | Apply for a Permit     | >        | Announcements Loggod in as | Collections (0) TCart (2) Reco | anti (I) 🕿 Account Management Logout |             |
|           | Search Permit Records  |          |                            |                                | Starch Q                             |             |
|           | Schedule an Inspection | it       |                            |                                |                                      |             |

#### Agree to Terms,

#### **Online Permit Application Submittal**

Welcome to the City of Mesa's Online Permitting System. Using this system you can submit an application, pay fees, schedule inspections, track the status of your application, and print your final record all from the convenience of your home or office, 24 hours a day.

Please "Allow Pop-ups from This Site" before proceeding. You must accept the General Disclaimer below before beginning your application.

#### **General Disclaimer**

While the City of Mesa attempts to keep its Web information accurate and timely, the Agency neither warrants nor makes representations as to the functionality or condition of this Web site, its suitability for use, freedom from interruptions or from computer virus, or non-infringement of proprietary rights. Web materials have been compiled from a variety of sources and are subject to change without notice from the Agency as a result of updates and corrections.

I have read and accepted the above terms.

**Continue Application** »

Under Construction Permit dropdown, select Permit Type, continue Application:

Choose one of the following permit types available for online applications

If you need help selecting a permit type, please call 480-644-4273.

#### \*For Addenda / Deferred / Code Modification\*

- Addenda: Changes to a previously approved permit that is currently under construction.
- Deferred: A Fire Alarm or Fire Sprinkler submittal for a building currently under construction (with an existing permit number)

\*Flow Tests and Hydrant Meters must be applied for in person with Development Services at 55 N Center St (1<sup>st</sup> Floor).

For Assistance or to apply for a permit type not listed, please contact us at (480) 644-4273.

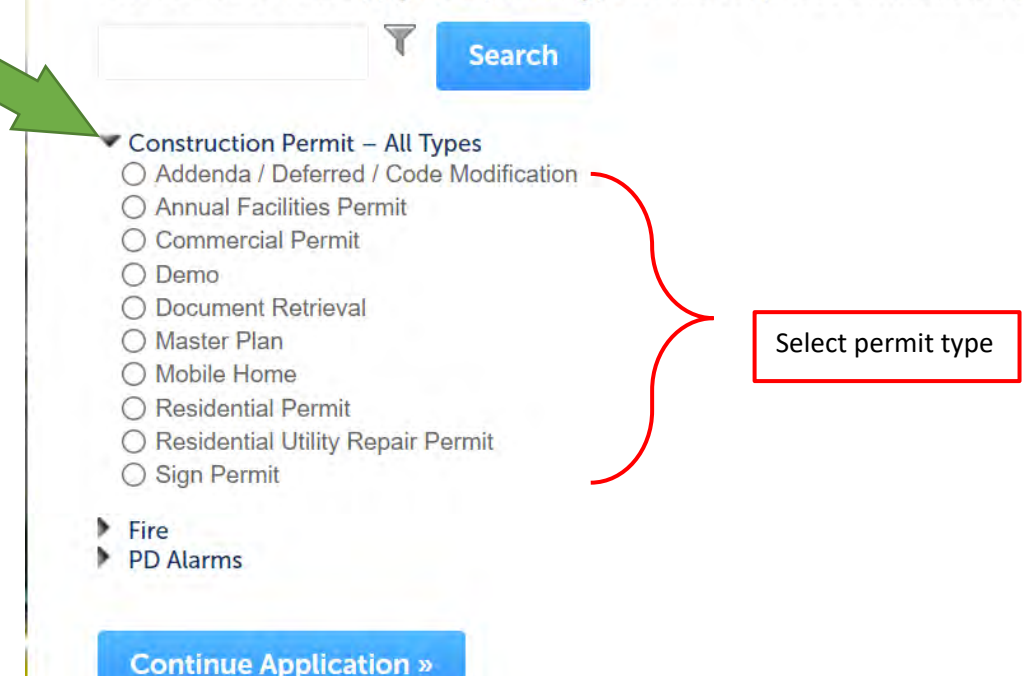

Enter Street Number, Direction, and Street Name (nothing else!), click Search, (city, parcel, and owner information will automatically populate):

| 55 N                                                                 | Center                                               | Select |                                                                                                    |
|----------------------------------------------------------------------|------------------------------------------------------|--------|----------------------------------------------------------------------------------------------------|
| Unit Type: Unit<br>Select •<br>City:                                 | No.:<br>State: Z<br>Select                           | (ip:   | Enter *Street No., *Direction, & *Street Name. Then click *Se<br>The rest of the information will automatically populate, inclu<br>parcel number. |
| Search Clear<br>Parcel                                               |                                                      |        |                                                                                                    |
| * Parcel APN (No<br>Dashes)<br>123456784                             | 0                                                    |        |                                                                                                    |
|                                                                      |                                                      |        |                                                                                                    |
| Search Clear<br>Owner                                                |                                                      |        |                                                                                                    |
| Search Clear Owner Owner Name:                                       | 0                                                    |        |                                                                                                    |
| Search Clear Owner Owner Name: Address Line 1: Address Line 2:       | 0                                                    |        |                                                                                                    |
| Search Clear Owner Owner Name: Address Line 1: Address Line 2: City: | Image: State:     Zip:      Select     Image: State: |        |                                                                                                    |

### Add Contact Information, choose Applicant as the Contact Type.

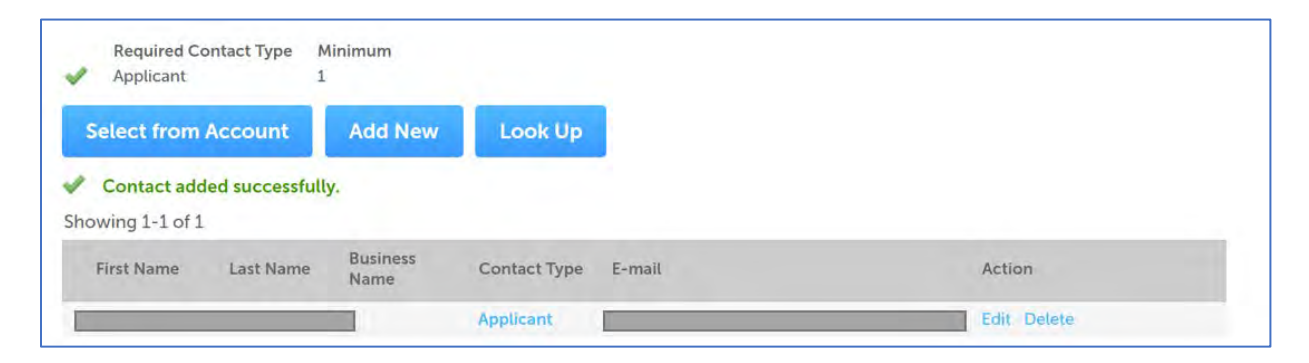

Add Application Information.

Planning record number:

Announcements Logged in as:homta Collections (2) 🛩 📜 Cart (0) Reports (1) 💌 Account Management Logout

| Commercial Permit                                      |                             |                     |                                                                                                    | Search                   | ۹.                           |  |  |
|--------------------------------------------------------|-----------------------------|---------------------|----------------------------------------------------------------------------------------------------|--------------------------|------------------------------|--|--|
| 1 Location &<br>Contacts                               | 2 Detail Information        | 3 Attachments       | 4 Review                                                                                                    | 5 Pay Fees               | 6                            |  |  |
| Step 2 : Detail Informat                               | ion>Application Information |                     |                                                                                                    |                          | * indicates a required field |  |  |
| *Project Name:                                         |                             |                     |                                                                                                    |                          |                              |  |  |
| PROJECT TITLE                                          |                             |                     | *Project Name: THIS IS THE N                                                                                                  | AME OF THE PROJECT OR BU | USINESS                      |  |  |
| * Description of Work:<br>WRITE A DETAILED SCOPE OF WO | RK NARRATIVE                | 4                   | *Description of Work: PROVIDE A SCOPE OF WORK FOR ALL<br>PROPOSED CHANGES INCLUDED IN THE CONSTRUCTION<br>DOCUMENTS SUBMITTED |                          |                              |  |  |
| Additional Informatio                                  | per of Buildings:           | Value: ENTER THE ES | STIMATED CONSTRUCTION VAL                                                                                                    | JATION                   |                              |  |  |
| General Info                                           | *Туре                       | e of Work: SELECT N | ON-STRUCTURAL                                                                                                    |                          |                              |  |  |
| GENERAL INFORMATION                                    |                             |                     |                                                                                                    |                          |                              |  |  |
| * Property Type:                                       | ③s                          | elect *             | Property Type: CHOOSE FROM                                                                                                    |                          |                              |  |  |
| * Type of work:                                        | S                           | elect 🔻             | Type of Work: CHOOSE FROM I                                                                                                   | DROP DOWN                |                              |  |  |
| *Classification Type:                                  | S                           | elect *             | Classification Type: CHOOSE FR                                                                                                | OM DROP DOWN             |                              |  |  |
| Building Code Edition:                                 | (2) 201                     | 18                  |                                                                                                    |                          |                              |  |  |

#### Upload Required Documents (label docs as Construction Documents). All docs must be in PDF format.

- Upload properly formatted documents, see submittal requirements here: <u>chrome-</u> <u>extension://efaidnbmnnnibpcajpcglclefindmkaj/viewer.html?pdfurl=https%3A%2F%2Fwww.mesaaz.gov%2Fhome%2Fshowpublisheddocument%2F2223</u> <u>1%2F637570186539370000&clen=308655</u>
- 2) At least one document must be labeled "Construction Documents"

| Document Su                         | ubmittal Requirem                                  | ents                                         |                               |                                    |                           |                              |             |      |        |
|-------------------------------------|----------------------------------------------------|----------------------------------------------|-------------------------------|------------------------------------|---------------------------|------------------------------|-------------|------|--------|
| The maximum file<br>ade;adp;bat;chm | e size allowed is 1000 M<br>;cmd;com;cpl;exe;hta;h | lB.<br>Itm;html;ins;isp;jar;js;jse;lib;lnk;m | de;mht;mhtml;msc;msp;ms       | t;php;pif;scr;sct;shb;sys;vb;vbe;v | vbs;vxd;wsc;wsf;wsh are   | e disallowed file types to u | pload.      |      |        |
| This application t                  | ype requires you to sub<br>cuments                 | mit the following types of docum             | ents. Subject to the collecte | ed information, you may be requ    | iired to submit additiona | al documents prior to appr   | oval.       |      |        |
| Name                                | Туре                                               | Description                                  | Action                        | Document Status                    | Status Date               | Latest Update                | Upload Date | Size |        |
| No records fo                       | ound.                                              |                                              |                               |                                    |                           |                              |             |      |        |
|                                     |                                                    |                                              |                               |                                    |                           |                              |             |      |        |
| File:                               |                                                    |                                              |                               |                                    |                           |                              |             |      | Remove |
| Duplicate Certific                  | cate of Occupancy                                  |                                              |                               |                                    |                           |                              |             |      |        |
| fillable.pdf                        | _COMINES_2021_Web_                                 |                                              |                               |                                    |                           |                              |             |      |        |
| 100%                                |                                                    |                                              |                               |                                    |                           |                              |             |      |        |
| * Type:                             |                                                    |                                              |                               |                                    |                           |                              |             |      |        |
| Construction Do                     | ocuments                                           | *                                            |                               |                                    |                           |                              |             |      |        |
| * Description:                      |                                                    |                                              |                               |                                    |                           |                              |             |      |        |
| Worksheet                           |                                                    | *                                            |                               |                                    |                           |                              |             |      |        |

The application submission is complete when PMT# is issued. It takes 10 business days for review.

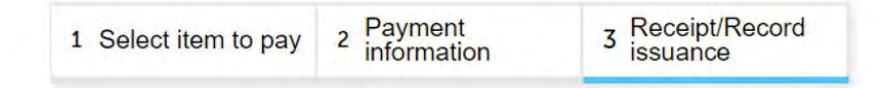

#### Step 3: Receipt/Record issuance

\*\*Not All invoices may be displayed\*\*

#### Receipt

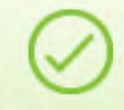

Your application(s) has been successfully submitted. Please print your record(s) and retain a copy for your records!!

### 55 N CENTER ST MESA, AZ 85201

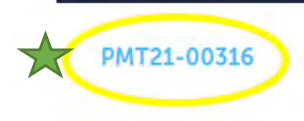

Need more assistance, see DIMES help online at: https://www.mesaaz.gov/business/development-services/dimes-help

#### **DEVELOPMENT SERVICES DEPARTMENT (DSD)**

Planning & Zoning | Building Permits & Plan Review | Building Inspections Office Hours: Monday-Thursday 7am to 6pm 55 North Center Street | Mesa, AZ 85201 Department Call Center (480) 644-4273 DSD Website: <u>https://www.mesaaz.gov/business/development-services</u>